## Linux OS 下 USB TO RS232\_FIDI 识别测试方法

以Ubuntu (乌班图) OS 为例:

 查内核:用户需在Linux系统下打开Terminal, 输入"uname -r",可得知目前用户的Linux Kernel 的具体版本 本教程适用内核 3.13 以上 如下图 wusheng@wusheng-virtual-machine:~\$ uname -r 3.13.0-32-generic wusheng@wusheng-virtual-machine:~\$

1.1 请连接串口线到 PC,并输入" dmesg | tai1" 查看是否可以识别产品,如下图所示:

```
root@wusheng-virtual-machine:~# dmesg|tail
[ 105.357988] usbserial: USB Serial support registered for generic
[ 105.390833] usbcore: registered new interface driver ftdi_sio
[ 105.393941] usbserial: USB Serial support registered for FTDI USB Serial Device
[ 105.397019] ftdi_sio 2-2.1:1.0: FTDI USB Serial Device converter detected
[ 105.397095] usb 2-2.1: Detected FT232RL
[ 105.397097] usb 2-2.1: Number of endpoints 2
[ 105.397099] usb 2-2.1: Endpoint 1 MaxPacketSize 64
[ 105.397101] usb 2-2.1: Setting MaxPacketSize 64
[ 105.428167] usb 2-2.1: FTDI USB Serial Device converter now attached to ttyUS
B0
```

如果可以正确识别到产品,则说明产品可以直接在当前的内核版本上运行使用。

2. "回环"测试。以minicom安装、配置、使用为例:

在 Linux 系统下打开 Terminal

2.1 使用安装命令 sudo apt-get install minicom 如下图

i:~\$ sudo apt-get install minicom

2.2 参数配置

Terminal 状态下输入 sudo minicom -s 进入如下图所示

上下移动光标,选择"Serial port setup"

| Filenames and paths     | Ĩ        |
|-------------------------|----------|
| File transfer protocols | <u> </u> |
| Serial port setup       | Ti l     |
| Modem and dialing       | +1       |
| Screen and keyboard     |          |
| Save setup as dfl       |          |
| Save setup as           |          |
| Exit                    | l l      |
| Exit from Minicom       | i i      |

根据提示输入A或者其他字符,设置指定功能

【A】指定端口号,相当于 windows 中的 COM1、COM2 等。

【E】设置波特率,例如115200。

【F】和【G】一般情况下建议关闭 No,否则会出现只能接收不能发送的情况如下图配置

| A - Serial Device        | : /dev/ttyUSB0 [] |
|--------------------------|-------------------|
| B - Lockfile Location    | : /var/lock       |
| C - Callin Program       |                   |
| D - Callout Program      | : 1               |
| E - Bps/Par/Bits         | : 115200 8N1      |
| F - Hardware Flow Contro | l:No              |
| G - Software Flow Contro | l:No              |
|                          | L Ì.              |
| Change which setting?    |                   |
| +                        |                   |
| Screen and Kevbo         | ard               |
| Save setup as df         |                   |
| save secup as            |                   |
| Exit                     |                   |
| Exit from Minico         | m l               |
|                          |                   |

以上选择 save setup as dfl 保存配置

2.3 软件使用

在 Linux 系统下打开 Terminal 输入 sudo minicom 进入如下截图

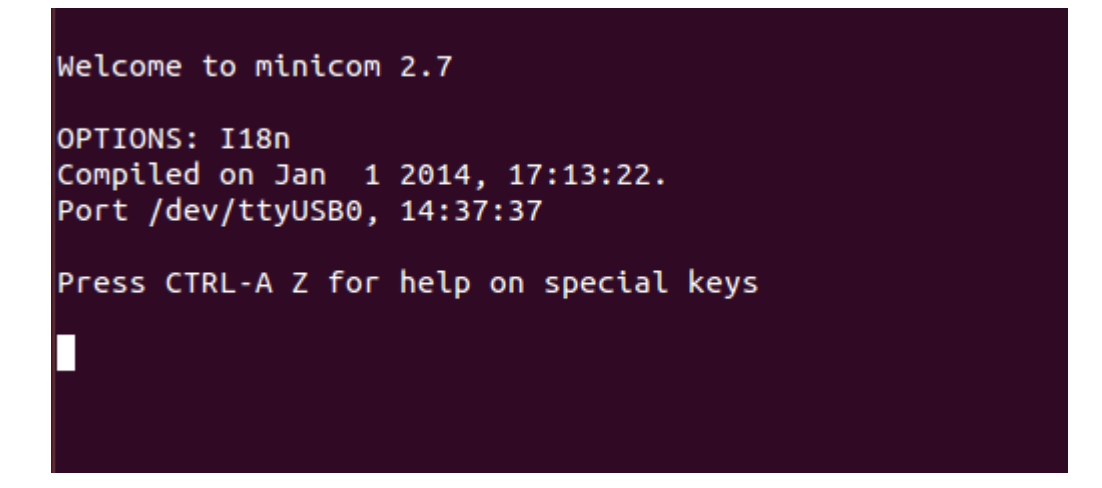

这时我们键盘输入任何字符都是没有反应的,因为 minicom 打印出来的只是串口接收到的数据,这里我们简单的将串口公头的 2 (RX)和 3 (TX) 脚用跳线帽短接,这样我们发送什么就能收到什么,俗称"回环"操作。再在 minicom 里输入字符,这时如果硬件工作正常,就会返回打印信息了,例如

输入"Hello FTDI"

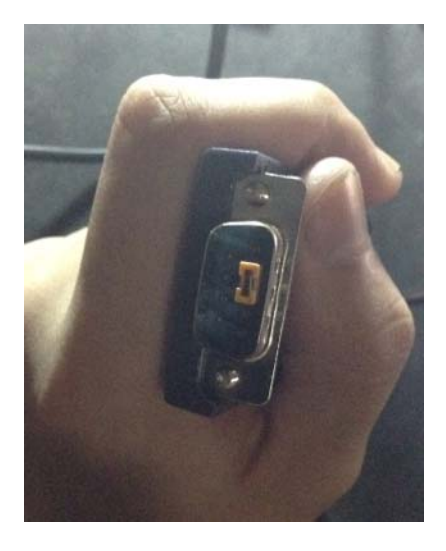

Welcome to minicom 2.7 OPTIONS: I18n Compiled on Jan 1 2014, 17:13:22. Port /dev/ttyUSB0, 18:23:44 Press CTRL-A Z for help on special keys Hello FTDI